## PHƯƠNG ÁN DỰ PHÒNG KHI ZOOM GẶP SỰ CỐ

## DẠY HỌC BẰNG GOOGLE MEET

Khi xác định sự cố do Zoom (không phải do đường truyền Internet hay thiết bị của Thầy cô) thì có thể chuyển qua sử dụng Google Meet khá đơn giản:

B1: Mở trình duyệt web, truy cập: <u>https://www.google.com/</u>

Đăng nhập vào tài khoản Google(tài khoản gmail) cá nhân của Thầy Cô:

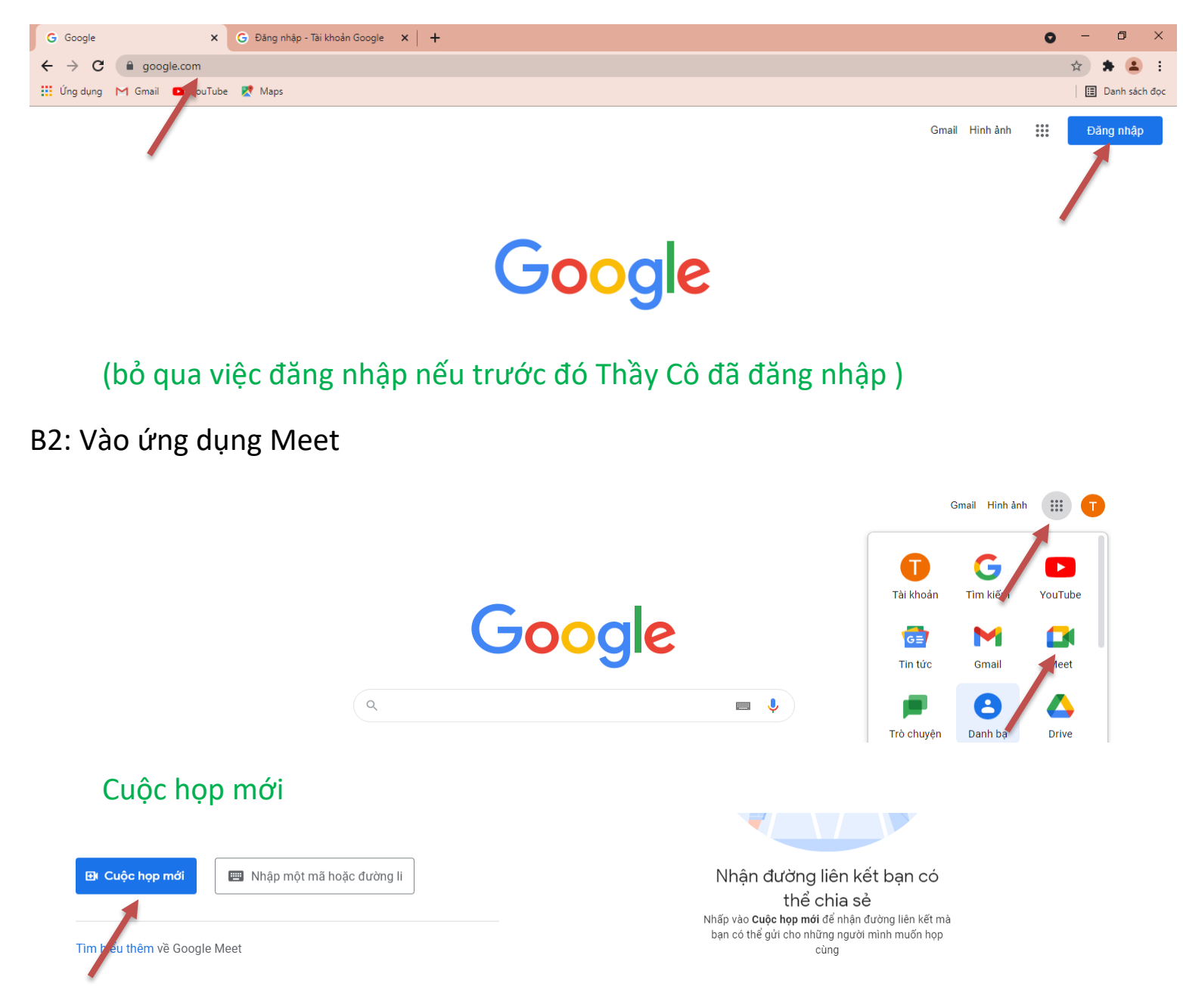

### Bắt đầu cuộc họp tức thì

miễn phí cho mọi người.

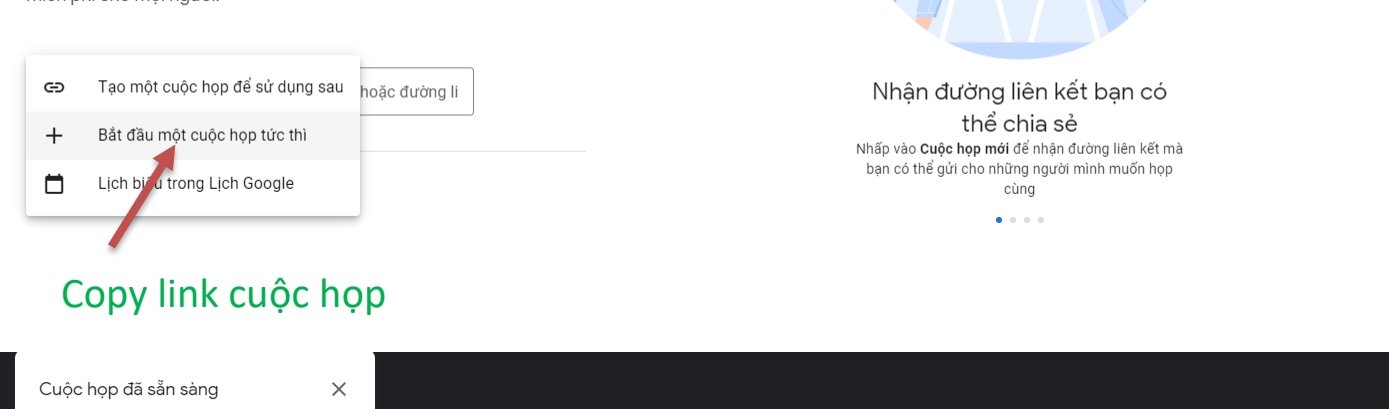

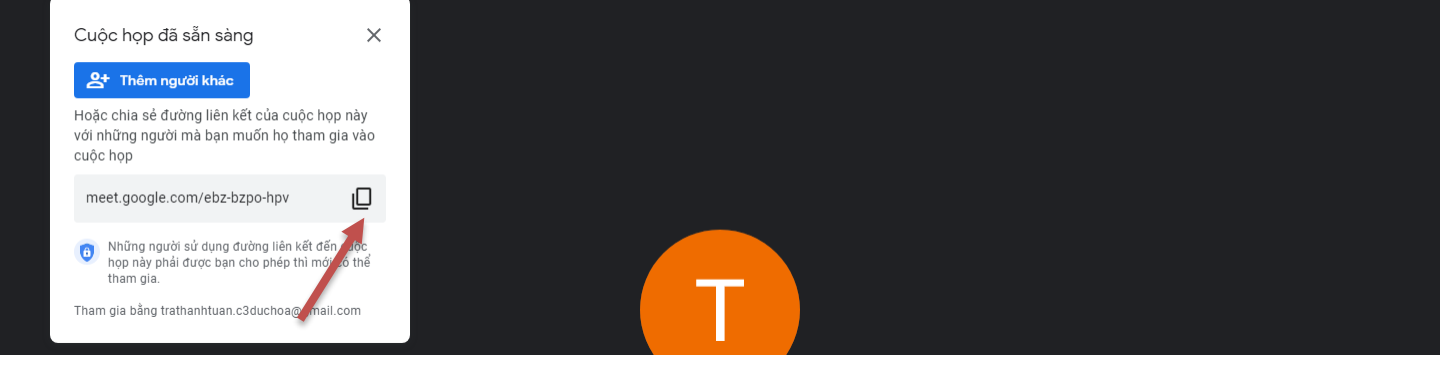

Gởi link đến GVCN hoặc 1HS bất kì nào đó mà Thầy Cô có Zalo, nhờ chuyển tiếp đến nhóm Zalo của lớp mình đang dạy

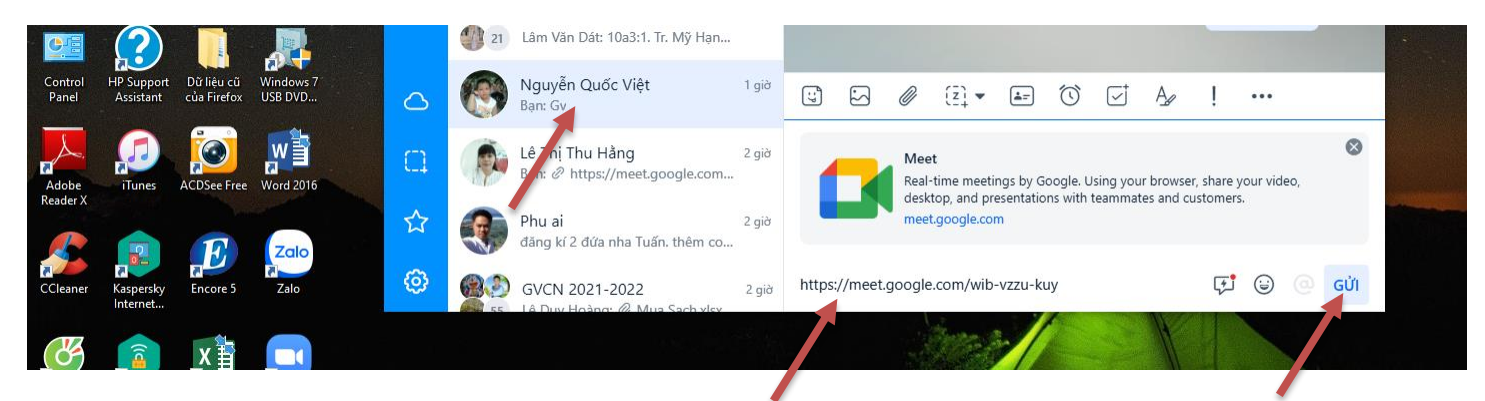

Khi HS nhận được link, chọn vào link sẽ động chuyển ngay đến google meet (Nếu ĐT, Máy tính bảng chưa cài ứng dụng Google Meet thì sẽ tự động chuyển đến kho ứng dụng, HS chọn cài đặt, rất nhanh chưa đến 01 phút là xong), Google meet sẽ tự mở, học sinh chọn vào **tham gia.** 

Thầy cô chọn **chấp nhận** (hoặc chấp nhận tất cả, do có nhiều tham gia cùng

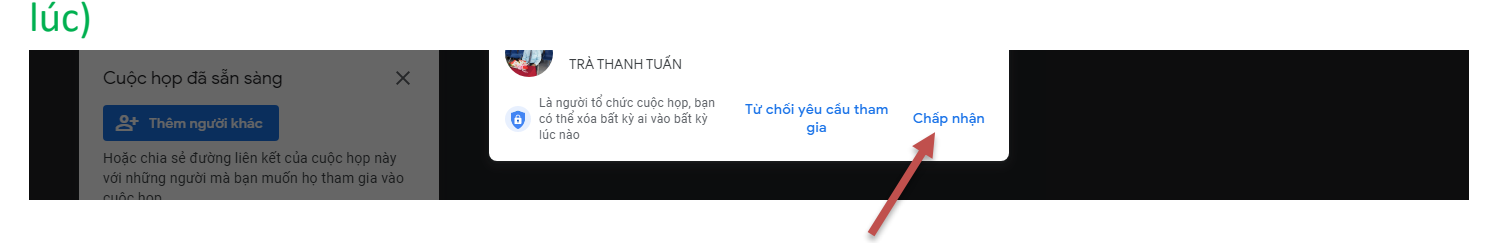

B3. Thực hiện tiết dạy. (Một số tính năng của Google Meet)

#### Tắt mở micro, camera

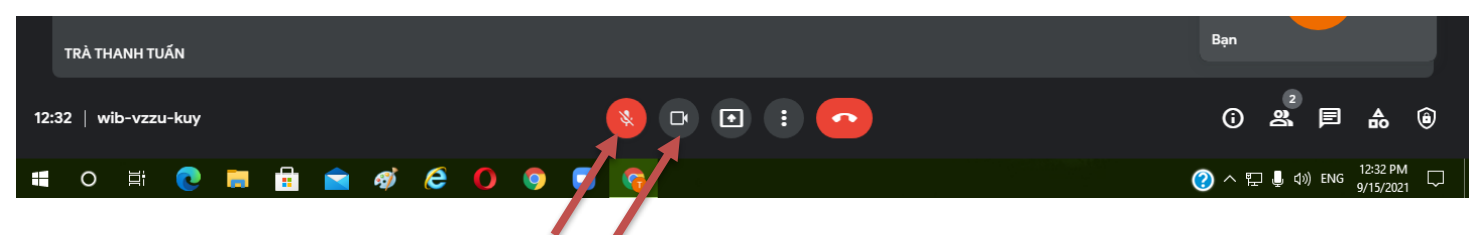

#### Xem danh sách người tham gia, tắt âm thanh tất cả HS

| TRÀ THANH TUẤN          | Bạn                                     |
|-------------------------|-----------------------------------------|
| 12:32   wib-vzzu-kuy    | ĵ ≗ ₽ & ®                               |
| # O 🛱 💽 🧮 🚖 🐗 🥭 🚺 💿 🔳 🚱 | ⑦ ∧ 11 ↓ Φ) ENG 12:32 PM<br>9/15/2021 □ |
|                         |                                         |

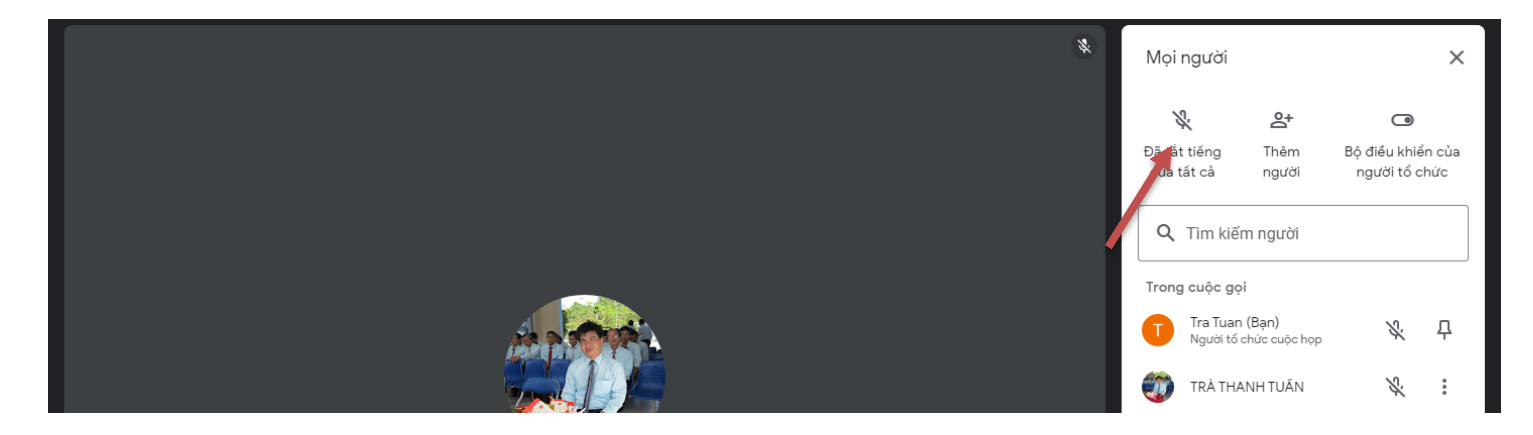

#### Chia sẻ màn hình

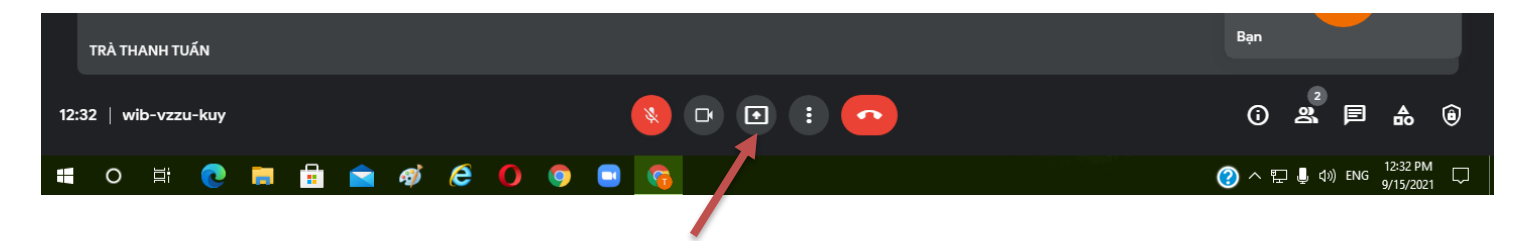

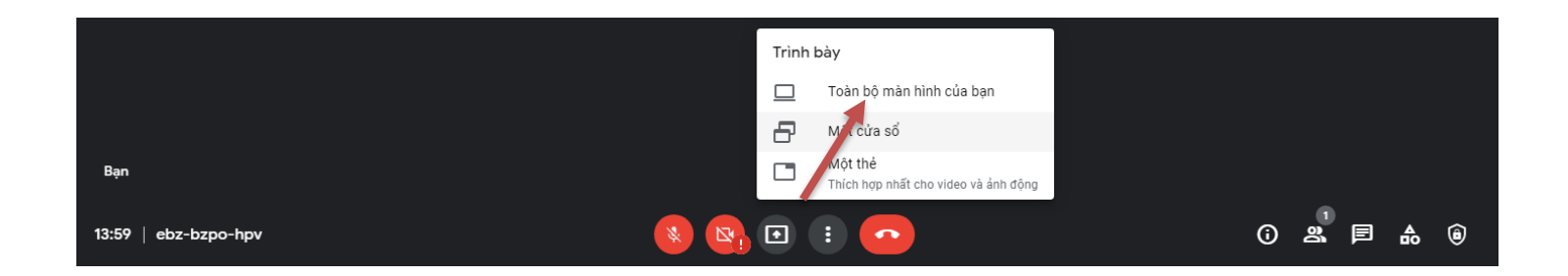

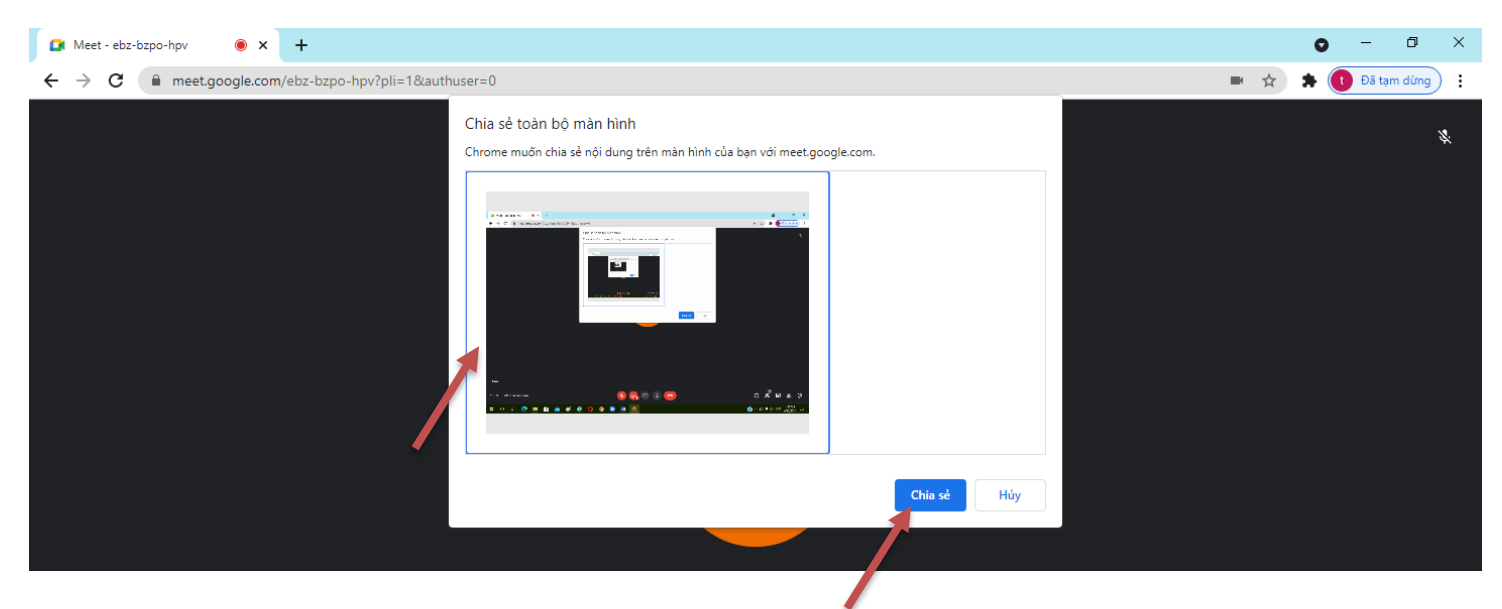

#### Dừng chia sẻ màn hình

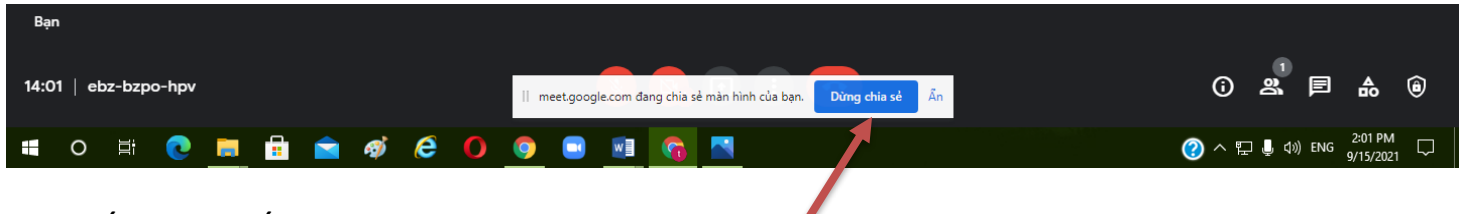

### B4. Kết thúc tiết học

| TRÀ THANH TUẤN         |                                                                                                | Bạn                                   |
|------------------------|------------------------------------------------------------------------------------------------|---------------------------------------|
| 12:34   wib-vzzu-kuy   | Trinh bảy ngay                                                                                 | () & 🗐 🛦 🐵                            |
| == 0 日 💽 🖬 🖶 🖻 🛷 🥭 🌖 🌍 |                                                                                                | ⑦ ヘ 記 単 ⑴ ENG 12:34 PM<br>9/15/2021 □ |
|                        | Kết thúc cuộc gọi video này đối với X<br>mọi người?<br>Chỉ rởi khỏi cuộc gọi Kết thúc cuộc gọi |                                       |
|                        |                                                                                                |                                       |

# Vậy là xong nhé!